# PIX/ASA: Führen Sie DNS Doctoring mit dem statischen Befehl und dem Konfigurationsbeispiel für zwei NAT-Schnittstellen durch.

## Inhalt

Einführung Voraussetzungen Anforderungen Verwendete Komponenten Zugehörige Produkte Konventionen Hintergrundinformationen Szenario: Zwei NAT-Schnittstellen (innen, außen) Topologie Problem: Client kann nicht auf WWW-Server zugreifen Lösung: "dns"-Schlüsselwort Alternative Lösung: Hairpinning **DNS-Inspektion konfigurieren** Split-DNS-Konfiguration Überprüfen Erfassung von DNS-Datenverkehr Fehlerbehebung DNS Rewrite wird nicht durchgeführt Erstellung der Übersetzung fehlgeschlagen **UDP-DNS-Antwort löschen** Zugehörige Informationen

## **Einführung**

Dieses Dokument enthält eine Beispielkonfiguration für die DNS-Dokumentation (Domain Name System) auf der Adaptive Security Appliance der Serie ASA 5500 oder der Security Appliance der Serie PIX 500 unter Verwendung statischer NAT-Anweisungen (Network Address Translation). DNS Doctoring ermöglicht der Sicherheitsanwendung das Umschreiben von DNS A-Datensätzen.

DNS Rewrite führt zwei Funktionen aus:

• Übersetzt eine öffentliche Adresse (die routbare oder zugeordnete Adresse) in einer DNS-Antwort in eine private Adresse (die tatsächliche Adresse), wenn sich der DNS-Client auf einer privaten Schnittstelle befindet.

• Übersetzt eine private Adresse in eine öffentliche Adresse, wenn sich der DNS-Client auf der öffentlichen Schnittstelle befindet.

**Hinweis:** Die Konfiguration in diesem Dokument enthält zwei NAT-Schnittstellen. innen und außen. Ein Beispiel für die DNS-Dokumentation mit Statistiken und drei NAT-Schnittstellen (innen, außen und dmz) finden Sie unter <u>PIX/ASA: Führen Sie DNS Doctoring mit dem statischen Befehl und dem Konfigurationsbeispiel für drei NAT-Schnittstellen durch</u>.

Unter <u>PIX/ASA 7.x NAT- und PAT-Anweisungen</u> und <u>Verwenden von nat, global, statisch, für</u> <u>Kanäle und Zugriffslisten verwendeten Befehlen und Port Redirection (Weiterleitung) auf PIX</u> <u>finden Sie</u> weitere Informationen zur Verwendung von NAT auf einer Security Appliance.

## Voraussetzungen

### **Anforderungen**

DNS Inspection muss aktiviert sein, um DNS-Doctoring auf der Sicherheits-Appliance durchzuführen. Die DNS-Überprüfung ist standardmäßig aktiviert. Wenn die Funktion deaktiviert wurde, lesen Sie den Abschnitt <u>DNS-Prüfung konfigurieren</u> weiter unten in diesem Dokument, um sie erneut zu aktivieren. Wenn die DNS-Überprüfung aktiviert ist, führt die Sicherheits-Appliance die folgenden Aufgaben aus:

- Übersetzt den DNS-Datensatz basierend auf der Konfiguration, die mithilfe der **statischen** und **nat**-Befehle (DNS-Umschreibung) abgeschlossen wurde. Die Übersetzung gilt nur für den A-Datensatz in der DNS-Antwort. Daher sind Reverse Lookups, die den PTR-Datensatz anfordern, von der DNS-Umschreibung nicht betroffen. **Hinweis:** DNS-Umschreibungen sind nicht mit der statischen Port Address Translation (PAT) kompatibel, da für jeden A-Datensatz mehrere PAT-Regeln gelten und die zu verwendende PAT-Regel mehrdeutig ist.
- Erzwingt die maximale Länge von DNS-Nachrichten (der Standardwert ist 512 Byte und die maximale Länge ist 65.535 Byte). Die Reassemblierung wird bei Bedarf durchgeführt, um sicherzustellen, dass die Paketlänge kleiner als die konfigurierte maximale Länge ist. Das Paket wird verworfen, wenn es die maximale Länge überschreitet. Hinweis: Wenn Sie den Befehl inspect dns ohne die Option maximum length ausgeben, wird die DNS-Paketgröße nicht überprüft.
- Erzwingt eine Domänennamenlänge von 255 Byte und eine Label-Länge von 63 Byte.
- Überprüft die Integrität des vom Zeiger angegebenen Domänennamens, wenn in der DNS-Nachricht Komprimierungspunkte auftreten.
- Überprüft, ob eine Komprimierungszeigerschleife vorhanden ist.

### Verwendete Komponenten

Die Informationen in diesem Dokument basieren auf der Security Appliance der Serie ASA 5500, Version 7.2(1).

Die Informationen in diesem Dokument wurden von den Geräten in einer bestimmten Laborumgebung erstellt. Alle in diesem Dokument verwendeten Geräte haben mit einer leeren (Standard-)Konfiguration begonnen. Wenn Ihr Netzwerk in Betrieb ist, stellen Sie sicher, dass Sie die potenziellen Auswirkungen eines Befehls verstehen.

### Zugehörige Produkte

Diese Konfiguration kann auch mit Cisco Security Appliances der Serie PIX 500, Version 6.2 oder höher, verwendet werden.

**Hinweis:** Die ASDM-Konfiguration (Cisco Adaptive Security Device Manager) ist nur für Version 7.x verfügbar.

### **Konventionen**

Weitere Informationen zu Dokumentkonventionen finden Sie unter <u>Cisco Technical Tips</u> <u>Conventions</u> (Technische Tipps zu Konventionen von Cisco).

## Hintergrundinformationen

Bei einem typischen DNS-Austausch sendet ein Client eine URL oder einen Hostnamen an einen DNS-Server, um die IP-Adresse dieses Hosts zu ermitteln. Der DNS-Server empfängt die Anforderung, sucht nach der Name-zu-IP-Adressenzuordnung für diesen Host und stellt dem Client dann den A-Datensatz mit der IP-Adresse zur Verfügung. Während dieses Verfahren in vielen Situationen gut funktioniert, können Probleme auftreten. Diese Probleme können auftreten, wenn der Client und der Host, auf den der Client zugreifen möchte, sich beide im gleichen privaten Netzwerk hinter NAT befinden, der vom Client verwendete DNS-Server sich jedoch in einem anderen öffentlichen Netzwerk befindet.

## Szenario: Zwei NAT-Schnittstellen (innen, außen)

### **Topologie**

In diesem Szenario befinden sich der Client und der WWW-Server, auf den der Client zugreifen möchte, beide auf der internen Schnittstelle der ASA. Dynamische PAT wird konfiguriert, um dem Client den Zugriff auf das Internet zu ermöglichen. Die statische NAT mit einer Zugriffsliste wird so konfiguriert, dass der Serverzugriff auf das Internet sowie der Zugriff von Internet-Hosts auf den WWW-Server ermöglicht wird.

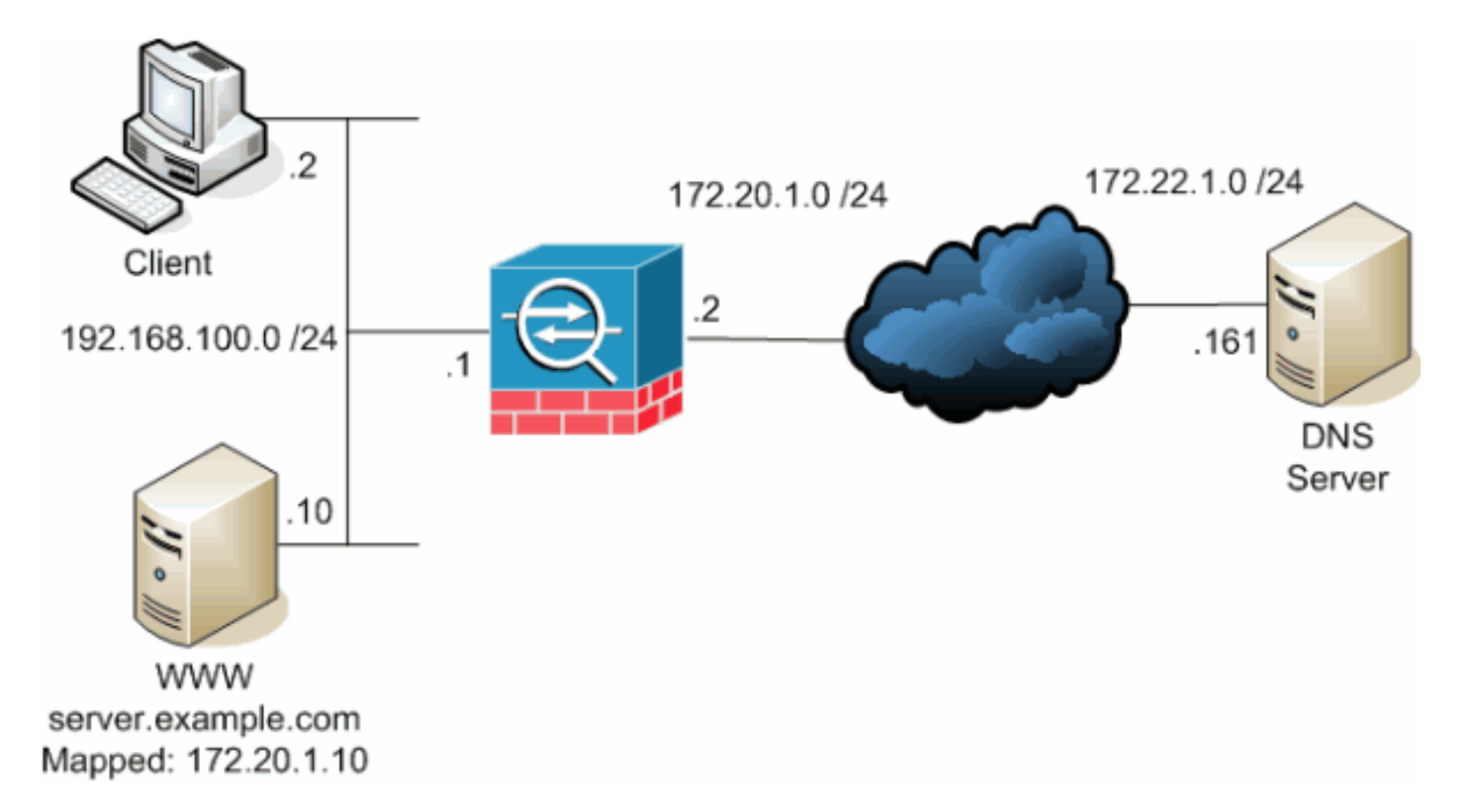

Dieses Diagramm ist ein Beispiel für diese Situation. In diesem Fall möchte der Client unter 192.168.100.2 die URL **server.example.com** für den Zugriff auf den WWW-Server unter 192.168.100.10 verwenden. DNS-Dienste für den Client werden vom externen DNS-Server unter 172.22.1.161 bereitgestellt. Da sich der DNS-Server in einem anderen öffentlichen Netzwerk befindet, kennt er die private IP-Adresse des WWW-Servers nicht. Stattdessen kennt sie die WWW-Server-zugeordnete Adresse 172.20.1.10. Somit enthält der DNS-Server die IP-Adresse-zu-Name-Zuordnung von **server.example.com** zu **172.20.1.10**.

#### Problem: Client kann nicht auf WWW-Server zugreifen

Wenn in dieser Situation DNS-Doctoring oder eine andere Lösung aktiviert ist und der Client eine DNS-Anforderung für die IP-Adresse von server.example.com sendet, kann er nicht auf den WWW-Server zugreifen. Der Client erhält einen A-Datensatz, der die zugeordnete öffentliche Adresse enthält: 172.20.1.10 des WWW-Servers. Wenn der Client versucht, auf diese IP-Adresse zuzugreifen, verwirft die Sicherheits-Appliance die Pakete, da sie keine Paketumleitung auf derselben Schnittstelle zulässt. Der NAT-Teil der Konfiguration sieht folgendermaßen aus, wenn die DNS-Dokumentation nicht aktiviert ist:

ciscoasa(config)#show running-config : Saved : ASA Version 7.2(1) ! hostname ciscoasa

!--- Output suppressed. access-list OUTSIDE extended permit tcp any host 172.20.1.10 eq www !--Output suppressed. global (outside) 1 interface nat (inside) 1 192.168.100.0 255.255.255.0
static (inside,outside) 172.20.1.10 192.168.100.10 netmask 255.255.255.255 access-group OUTSIDE
in interface outside !--- Output suppressed.

So sieht die Konfiguration im ASDM aus, wenn die DNS-Dokumentation nicht aktiviert ist:

| File Options To                 | iols Wizards     | Help                  |                               |                      |                 |                     | Search               | Find +                          |
|---------------------------------|------------------|-----------------------|-------------------------------|----------------------|-----------------|---------------------|----------------------|---------------------------------|
| S<br>Home                       | of Configuration | Monitoring            | Back Forward F                | Acket Tracer Refresh | <b>Gave</b>     | 2<br>Help           |                      | Cisco Systems                   |
|                                 | Configurati      | on > NAT              |                               |                      |                 |                     |                      |                                 |
|                                 | 💠 Add 🔸          | • 📑 Edit 📋 Dis        | 🕸 ( チ チ ) 装 階面 🗒              | 🛓 🕘 🔍 Rule           | Diagram 💐 Pasia | d Trace             |                      | Addresses Services Globel Pools |
| Interfaces                      | Filter:Sel       | eci 💌                 |                               |                      |                 | F                   | ter Clear Rule Query | 💠 Add 🕞 📷 Edit 🏢 Deleter 🔍 F    |
| <u>6</u> ,                      |                  | _                     | 1                             | Real                 |                 | Translated          |                      | Τγρα 🌍 ΑΠ 💌                     |
| Security Policy                 | No               | Туре                  | Source                        | Destination          | Interface       | Address             | DNS Reyvrite Ma:     | Name                            |
| 24,                             | E inside         |                       | -                             |                      |                 |                     |                      | E 1P Address Objects            |
| NAT                             |                  | Static                | A 192.168.100.10              | any                  | outside         | A 172.20.1.10       | No Unit              | - 🧼 any                         |
|                                 | 2                | Cynamic               | Inside-hetwork/24             | 🤝 any                | ouiside         | Dutside             | NO LINE              | disz-network/24                 |
| S 🖉                             |                  |                       |                               |                      |                 |                     |                      | - B 172 201 10                  |
| VPN                             |                  |                       |                               |                      |                 |                     |                      | - A 172201.2                    |
| A .                             |                  |                       |                               |                      |                 |                     |                      | - 📇 172.22.1.161                |
| Trend Micro<br>Content Security |                  |                       |                               |                      |                 |                     |                      | - 🥵 inside-network/24           |
| @                               |                  |                       |                               |                      |                 |                     |                      | - 🛃 192.168.100.10              |
|                                 |                  |                       |                               |                      |                 |                     |                      | 📇 192.168.100.2                 |
| CSD Manager                     |                  |                       |                               |                      |                 |                     |                      |                                 |
| 4 <u>%</u>                      |                  |                       |                               |                      |                 |                     |                      |                                 |
| Routing                         |                  |                       |                               |                      |                 |                     |                      |                                 |
|                                 |                  |                       |                               |                      |                 |                     |                      |                                 |
| Global Objects                  |                  |                       |                               |                      |                 |                     |                      |                                 |
| Giobal Objects                  |                  |                       |                               |                      |                 |                     |                      |                                 |
| - E.                            | 1                |                       |                               |                      |                 |                     | <u>&gt;</u>          |                                 |
| Properties                      | -Rule Flow       | Diagram               |                               |                      |                 |                     | ×                    |                                 |
|                                 |                  |                       | ₩                             | # <b></b> #          |                 | u#                  |                      |                                 |
|                                 |                  |                       | Source Address                | I NAT THE            |                 | Destination Address |                      |                                 |
|                                 |                  |                       |                               |                      |                 | 0.000               |                      |                                 |
|                                 | Enable to        | ratific through the t | frewall without address trans | siction              |                 |                     |                      |                                 |
|                                 |                  |                       |                               | A                    | acty.           | Beart               |                      |                                 |
|                                 |                  |                       |                               |                      |                 |                     |                      |                                 |
|                                 |                  |                       |                               |                      |                 | cisco               | 2 😡 🛃                | 11/20/06 2:49:06 PM UTC         |

Es folgt eine Paketerfassung der Ereignisse, wenn die DNS-Dokumentation nicht aktiviert ist:

#### 1. Der Client sendet die DNS-Abfrage.

| No.     | Time        | Source          | Destination        | Protocol     | Info                 |
|---------|-------------|-----------------|--------------------|--------------|----------------------|
| 1       | 0.000000    | 192.168.100.2   | 172.22.1.161       | DNS          | Standard query       |
|         |             |                 |                    |              | A server.example.com |
|         |             |                 |                    |              |                      |
| Frame 1 | (78 bytes   | on wire, 78 by  | tes captured)      |              |                      |
| Etherne | t II, Src:  | Cisco_c8:e4:00  | (00:04:c0:c8:e4:   | 00), Dst: C: | isco_9c:c6:1f        |
| (00:0a: | b8:9c:c6:11 | Ε)              |                    |              |                      |
| Interne | t Protocol  | , Src: 192.168. | 100.2 (192.168.10  | 0.2), Dst: 1 | 172.22.1.161         |
| (172.22 | .1.161)     |                 |                    |              |                      |
| User Da | tagram Prot | cocol, Src Port | : 50879 (50879), I | Dst Port: do | omain (53)           |
| Domain  | Name Syster | n (query)       |                    |              |                      |
| [Re     | sponse In:  | 2]              |                    |              |                      |
| Tra     | nsaction II | D: 0x0004       |                    |              |                      |
| Fla     | gs: 0x0100  | (Standard quer  | y)                 |              |                      |
| Que     | stions: 1   |                 |                    |              |                      |
| Ans     | wer RRs: 0  |                 |                    |              |                      |
| Aut     | hority RRs  | : 0             |                    |              |                      |
| Add     | itional RRs | s: 0            |                    |              |                      |
| Que     | ries        |                 |                    |              |                      |
|         | server.exa  | ample.com: type | A, class IN        |              |                      |
|         | Name:       | server.example  | .com               |              |                      |
|         | Type:       | A (Host addres  | s)                 |              |                      |
|         | Class       | : IN (0x0001)   |                    |              |                      |

2. PAT wird auf der DNS-Abfrage von der ASA ausgeführt, und die Abfrage wird weitergeleitet. Beachten Sie, dass die Quelladresse des Pakets auf die externe Schnittstelle der ASA geändert wurde.

| No. | Time     | Source     | Destination  | Protocol | Info           |
|-----|----------|------------|--------------|----------|----------------|
| 1   | 0.000000 | 172.20.1.2 | 172.22.1.161 | DNS      | Standard query |

Frame 1 (78 bytes on wire, 78 bytes captured) Ethernet II, Src: Cisco\_9c:c6:le (00:0a:b8:9c:c6:le), Dst: Cisco\_01:f1:22 (00:30:94:01:f1:22) Internet Protocol, Src: 172.20.1.2 (172.20.1.2), Dst: 172.22.1.161 (172.22.1.161)User Datagram Protocol, Src Port: 1044 (1044), Dst Port: domain (53) Domain Name System (query) [Response In: 2] Transaction ID: 0x0004 Flags: 0x0100 (Standard query) Questions: 1 Answer RRs: 0 Authority RRs: 0 Additional RRs: 0 Oueries server.example.com: type A, class IN Name: server.example.com Type: A (Host address) Class: IN (0x0001) 3. Der DNS-Server antwortet mit der zugeordneten Adresse des WWW-Servers. Destination Protocol Info Time Source No. 172.20.1.2 2 0.005005 172.22.1.161 DNS Standard query response A 172.20.1.10 Frame 2 (94 bytes on wire, 94 bytes captured) Ethernet II, Src: Cisco\_01:f1:22 (00:30:94:01:f1:22), Dst: Cisco\_9c:c6:1e (00:0a:b8:9c:c6:1e) Internet Protocol, Src: 172.22.1.161 (172.22.1.161), Dst: 172.20.1.2 (172.20.1.2)User Datagram Protocol, Src Port: domain (53), Dst Port: 1044 (1044) Domain Name System (response) [Request In: 1] [Time: 0.005005000 seconds] Transaction ID: 0x0004 Flags: 0x8580 (Standard query response, No error) Questions: 1 Answer RRs: 1 Authority RRs: 0 Additional RRs: 0 Queries server.example.com: type A, class IN Name: server.example.com Type: A (Host address) Class: IN (0x0001) Answers server.example.com: type A, class IN, addr 172.20.1.10 Name: server.example.com Type: A (Host address) Class: IN (0x0001) Time to live: 1 hour Data length: 4 Addr: 172.20.1.10

4. Die ASA löscht die Übersetzung der Zieladresse der DNS-Antwort und leitet das Paket an den Client weiter. Beachten Sie, dass die Addr in der Antwort ohne DNS-Doctoring immer noch die zugeordnete Adresse des WWW-Servers ist.

| No. | Time     | Source       | Destination   | Protocol | Info      |       |          |
|-----|----------|--------------|---------------|----------|-----------|-------|----------|
| 2   | 0.005264 | 172.22.1.161 | 192.168.100.2 | DNS      | Standard  | query | response |
|     |          |              |               |          | A 172.20. | 1.10  |          |

```
Frame 2 (94 bytes on wire, 94 bytes captured)
Ethernet II, Src: Cisco_9c:c6:1f (00:0a:b8:9c:c6:1f), Dst: Cisco_c8:e4:00
(00:04:c0:c8:e4:00)
Internet Protocol, Src: 172.22.1.161 (172.22.1.161), Dst: 192.168.100.2
(192.168.100.2)
User Datagram Protocol, Src Port: domain (53), Dst Port: 50879 (50879)
Domain Name System (response)
   [Request In: 1]
   [Time: 0.005264000 seconds]
   Transaction ID: 0x0004
   Flags: 0x8580 (Standard query response, No error)
   Questions: 1
   Answer RRs: 1
   Authority RRs: 0
   Additional RRs: 0
    Oueries
       server.example.com: type A, class IN
           Name: server.example.com
           Type: A (Host address)
           Class: IN (0x0001)
   Answers
        server.example.com: type A, class IN, addr 172.20.1.10
            Name: server.example.com
            Type: A (Host address)
            Class: IN (0x0001)
            Time to live: 1 hour
            Data length: 4
            Addr: 172.20.1.10
```

5. An diesem Punkt versucht der Client, unter 172.20.1.10 auf den WWW-Server zuzugreifen. Die ASA erstellt für diese Kommunikation einen Verbindungseintrag. Da der Datenverkehr jedoch nicht von innen nach außen fließt, wird die Verbindung mit einem Timeout unterbrochen. Die ASA-Protokolle zeigen Folgendes:

```
%ASA-6-302013: Built outbound TCP connection 54175 for
outside:172.20.1.10/80 (172.20.1.10/80) to inside:192.168.100.2/11001
(172.20.1.2/1024)
```

%ASA-6-302014: Teardown TCP connection 54175 for outside:172.20.1.10/80 to inside:192.168.100.2/11001 duration 0:00:30 bytes 0 SYN Timeout

#### Lösung: "dns"-Schlüsselwort

#### DNS Doctoring mit dem Schlüsselwort "dns"

DNS-Doctoring mit dem **dns**-Schlüsselwort gibt der Sicherheitsappliance die Möglichkeit, den Inhalt der DNS-Serverantworten an den Client abzufangen und umzuleiten. Bei ordnungsgemäßer Konfiguration kann die Sicherheits-Appliance den A-Datensatz ändern, um den Client in einem im Problem beschriebenen Szenario zuzulassen: Der Client kann nicht auf den WWW-Server-Abschnitt zugreifen, um eine Verbindung herzustellen. In diesem Fall schreibt die Sicherheits-Appliance bei aktivierter DNS-Dokumentation den A-Datensatz um, um den Client auf **192.168.100.10** zu leiten, anstatt auf **172.20.1.10**. DNS-Doctoring ist aktiviert, wenn Sie das **dns**-Schlüsselwort zu einer statischen NAT-Anweisung hinzufügen. Der NAT-Teil der Konfiguration sieht folgendermaßen aus, wenn die DNS-Dokumentation aktiviert ist:

```
: Saved
:
ASA Version 7.2(1)
!
hostname ciscoasa
```

!--- Output suppressed. access-list OUTSIDE extended permit tcp any host 172.20.1.10 eq www !--Output suppressed. global (outside) 1 interface nat (inside) 1 192.168.100.0 255.255.255.0
static (inside,outside) 172.20.1.10 192.168.100.10 netmask 255.255.255 dns
!--- The "dns" keyword is added to instruct the security appliance to modify !--- DNS records
related to this entry. access-group OUTSIDE in interface outside !--- Output suppressed.
Gehen Sie wie folgt vor, um die DNS-Dokumentation im ASDM zu konfigurieren:

- Navigieren Sie zu Configuration > NAT, und wählen Sie die zu ändernde statische NAT-Regel aus. Klicken Sie auf
  - Bearbeiten. Find + <u>File Options Tools Wizards Help</u> Search Cisco Systems ു ? 6 O 9  $\odot$ Q Configuration Monitoring Back Forward Packet Tracer Refresh Help Save Addresses Services Global Pools 💠 Add 🔹 📝 Edit 📋 Delete 🗇 🎸 👗 🗞 🏨 📲 🕞 🖳 Rule Diagram 🔍 Packet Trace 💠 Add 🕞 📷 Edit 🏢 Delste 🔍 F Interfaces Filter: --Select -Elter Clear Rule Query... <u>6</u>, Турк 🕥 АТ -Real Translated No Туря Security Policy Source Destination Interface DNS Revertie Ma Name 🗄 inside IP Address Objects 祕 1 Static 192,168,100,10 172.20.1.1 🌰 an outside No Unit 🎱 anv NAT Dynamic 🚮 inside-network/24 🌍 ary outside 🔤 outside No Unit 🚅 dez-network/24 SR VPN 🚮 outside-network/24 ₼ 172.20.1.10 墨 172.20.1.2 A 172.22.1.161 Trend Micro Content Security 🙀 inside-network/24 4 192.168.100.10 A A 192.168.100.2 CSD Manager \*\*\* Routing 8 Global Objects 4 ۲ 2 Rule Flow Diagram Properties × 뵹 172.20.1.10 192.168.100.10 192.168.100.10 Enable traffic through the firewall without address translation Apply Reset 😡 🛃 🔒 11/20/06 2:50:36 PM UTC cisco
- 2. Klicken Sie auf NAT-Optionen....

| 🚰 Edit Static NAT Rule 🛛 🗙            |
|---------------------------------------|
| Real Address                          |
| Interface: inside                     |
| IP Address: 192.168.100.10            |
| Netmask: 255.255.255.255              |
| Static Translation                    |
| Interface: outside                    |
| IP Address: 172.20.1.10               |
| Enable Port Address Translation (PAT) |
| Protocol: TOP top -                   |
| Original Port: Translated Port:       |
| NAT Options<br>OK Cancel Help         |

3. Aktivieren Sie das Kontrollkästchen **DNS-Antworten übersetzen, die mit dem** Kontrollkästchen **Übersetzungsregel übereinstimmen**.

|                                                                                                    | Frenijes that match the translation rule                                                                                                    |
|----------------------------------------------------------------------------------------------------|----------------------------------------------------------------------------------------------------|
|                                                                                                    |                                                                                                    |
| Maximum Connections-                                                                                                    |                                                                                                    |
| Set the maximum num                                                                                                    | ber of connections permitted through this static at the same time. O means unlimited.                                                                                                    |
| Maximum TCP Connec                                                                                                    | tions: 0                                                                                                    |
| Maximum UDP Connec                                                                                                    | tions: 0                                                                                                    |
| fauinum Endemania Ca                                                                                                    |                                                                                                    |
| alaxierii jeri Erricie vi irm. 1 1 r                                                                                                    | nneou ns                                                                                                    |
| o i u o o o o                                                                                                    |                                                                                                    |
| Set the embryonic con                                                                                                    | nnection limit. An embryonic connection is one that has started but not yet established, like a TC<br>andshake state. A positive number will enable the TCP Intercent feature. O means unlimited                                                                                                    |
| Set the embryonic cor<br>connection in 3-way h                                                                                                    | nnection limit. An embryonic connection is one that has started but not yet established, like a TC<br>handshake state. A positive number will enable the TCP Intercept feature. 0 means unlimited.                                                                                                    |
| Set the embryonic cor<br>connection in 3-way I<br>Maximum Embryonic C                                                                                  | nnection limit. An embryonic connection is one that has started but not yet established, like a TC<br>nandshake state. A positive number will enable the TCP Intercept feature. 0 means unlimited.<br>Connections: 0                                                                                                    |
| Set the embryonic cor<br>connection in 3-way f<br>Maximum Embryonic C                                                                                  | nnection limit. An embryonic connection is one that has started but not yet established, like a TC<br>handshake state. A positive number will enable the TCP Intercept feature. 0 means unlimited.<br>Connections: 0                                                                                                    |
| Set the embryonic co<br>connection in 3-way f<br>Maximum Embryonic C<br>Randomize Sequence N                                                           | nnection limit. An embryonic connection is one that has started but not yet established, like a TC<br>handshake state. A positive number will enable the TCP Intercept feature. 0 means unlimited.<br>Connections: 0                                                                                                    |
| Set the embryonic co<br>connection in 3-way f<br>Maximum Embryonic C<br>Randomize Sequence N<br>Randomize the se                                       | Innection limit. An embryonic connection is one that has started but not yet established, like a TC<br>handshake state. A positive number will enable the TCP Intercept feature. 0 means unlimited.<br>Connections: 0<br>lumber<br>equence number of TCP/IP packets. Disable this feature only if another inline ASA is also                                                                                                    |
| Set the embryonic co<br>connection in 3-way h<br>Maximum Embryonic C<br>Randomize Sequence N<br>Randomize the se<br>✓ randomizing sequ<br>hole in ASA. | An entropy of the state of the second second |
| Set the embryonic co<br>connection in 3-way f<br>Maximum Embryonic C<br>Randomize Sequence N<br>Randomize the se<br>I randomizing sequ<br>hole in ASA. | Innection limit. An embryonic connection is one that has started but not yet established, like a TC<br>handshake state. A positive number will enable the TCP Intercept feature. 0 means unlimited.<br>Connections: 0<br>lumber<br>equence number of TCP/IP packets. Disable this feature only if another inline ASA is also<br>lence numbers and the result is scrambling the data. Disabling this feature opens a security                                                                                                    |
| Set the embryonic co<br>connection in 3-way f<br>Maximum Embryonic C<br>Randomize Sequence N<br>Randomize the se<br>randomizing sequ<br>hole in ASA.   | Innection limit. An embryonic connection is one that has started but not yet established, like a TC<br>handshake state. A positive number will enable the TCP Intercept feature. 0 means unlimited.<br>Connections: 0<br>lumber<br>equence number of TCP/IP packets. Disable this feature only if another inline ASA is also<br>lence numbers and the result is scrambling the data. Disabling this feature opens a security                                                                                                    |
| Set the embryonic co<br>connection in 3-way I<br>Maximum Embryonic C<br>Randomize Sequence N<br>Randomize the se<br>I randomize the se<br>hole in ASA. | Innection limit. An embryonic connection is one that has started but not yet established, like a TC<br>handshake state. A positive number will enable the TCP Intercept feature. 0 means unlimited.<br>Connections: 0<br>lumber<br>equence number of TCP/IP packets. Disable this feature only if another inline ASA is also<br>lence numbers and the result is scrambling the data. Disabling this feature opens a security                                                                                                    |

4. Klicken Sie auf OK, um das Fenster NAT-Optionen zu verlassen. Klicken Sie auf OK, um das Fenster "Edit Static NAT Rule" (Statische NAT-Regel bearbeiten) zu verlassen. Klicken Sie auf Apply, um Ihre Konfiguration an die Sicherheits-Appliance zu senden.

Im Folgenden finden Sie eine Paketerfassung der Ereignisse, wenn DNS-Doctoring aktiviert ist:

1. Der Client sendet die DNS-Abfrage.

```
No.
      Time Source Destination
                                                  Protocol Info
       0.000000 192.168.100.2 172.22.1.161
1
                                                   DNS Standard query
                                                   A server.example.com
Frame 1 (78 bytes on wire, 78 bytes captured)
Ethernet II, Src: Cisco_c8:e4:00 (00:04:c0:c8:e4:00), Dst: Cisco_9c:c6:1f
(00:0a:b8:9c:c6:1f)
Internet Protocol, Src: 192.168.100.2 (192.168.100.2), Dst: 172.22.1.161
(172.22.1.161)
User Datagram Protocol, Src Port: 52985 (52985), Dst Port: domain (53)
Domain Name System (query)
   [Response In: 2]
   Transaction ID: 0x000c
   Flags: 0x0100 (Standard query)
   Questions: 1
   Answer RRs: 0
   Authority RRs: 0
   Additional RRs: 0
    Queries
       server.example.com: type A, class IN
           Name: server.example.com
           Type: A (Host address)
           Class: IN (0x0001)
```

 PAT wird auf der DNS-Abfrage von der ASA ausgeführt, und die Abfrage wird weitergeleitet. Beachten Sie, dass die Quelladresse des Pakets auf die externe Schnittstelle der ASA geändert wurde.

```
No.
          Time
                   Source
                                   Destination
                                                        Protocol Info
          0.000000 172.20.1.2 172.22.1.161
  1
                                                       DNS Standard query
                                                                 A server.example.com
  Frame 1 (78 bytes on wire, 78 bytes captured)
  Ethernet II, Src: Cisco_9c:c6:le (00:0a:b8:9c:c6:le), Dst: Cisco_01:f1:22
  (00:30:94:01:f1:22)
  Internet Protocol, Src: 172.20.1.2 (172.20.1.2), Dst: 172.22.1.161
  (172.22.1.161)
  User Datagram Protocol, Src Port: 1035 (1035), Dst Port: domain (53)
  Domain Name System (query)
      [Response In: 2]
      Transaction ID: 0x000c
      Flags: 0x0100 (Standard query)
      Questions: 1
      Answer RRs: 0
      Authority RRs: 0
      Additional RRs: 0
      Queries
          server.example.com: type A, class IN
              Name: server.example.com
              Type: A (Host address)
              Class: IN (0x0001)
Der DNS-Server antwortet mit der zugeordneten Adresse des WWW-Servers.
  No.
        Time
                   Source
                                  Destination
                                                   Protocol Info
          0.000992 172.22.1.161 172.20.1.2
  2
                                                    DNS
                                                              Standard query response
                                                              A 172.20.1.10
  Frame 2 (94 bytes on wire, 94 bytes captured)
  Ethernet II, Src: Cisco_01:f1:22 (00:30:94:01:f1:22), Dst: Cisco_9c:c6:1e
  (00:0a:b8:9c:c6:1e)
  Internet Protocol, Src: 172.22.1.161 (172.22.1.161), Dst: 172.20.1.2
  (172.20.1.2)
  User Datagram Protocol, Src Port: domain (53), Dst Port: 1035 (1035)
  Domain Name System (response)
      [Request In: 1]
      [Time: 0.000992000 seconds]
      Transaction ID: 0x000c
      Flags: 0x8580 (Standard query response, No error)
      Questions: 1
      Answer RRs: 1
      Authority RRs: 0
      Additional RRs: 0
      Queries
          server.example.com: type A, class IN
              Name: server.example.com
              Type: A (Host address)
              Class: IN (0x0001)
      Answers
          server.example.com: type A, class IN, addr 172.20.1.10
              Name: server.example.com
              Type: A (Host address)
              Class: IN (0x0001)
              Time to live: 1 hour
              Data length: 4
              Addr: 172.20.1.10
```

den Client weiter. Beachten Sie, dass bei aktivierter DNS-Dokumentation die Addr in der Antwort als reale Adresse des WWW-Servers umgeschrieben wird.

```
Time
No
                                  Destination
                                                     Protocol Info
                 Source
2
        0.001251 172.22.1.161
                                  192.168.100.2
                                                     DNS
                                                              Standard query response
                                                              A 192.168.100.10
Frame 2 (94 bytes on wire, 94 bytes captured)
Ethernet II, Src: Cisco_9c:c6:lf (00:0a:b8:9c:c6:lf), Dst: Cisco_c8:e4:00
(00:04:c0:c8:e4:00)
Internet Protocol, Src: 172.22.1.161 (172.22.1.161), Dst: 192.168.100.2
(192.168.100.2)
User Datagram Protocol, Src Port: domain (53), Dst Port: 52985 (52985)
Domain Name System (response)
   [Request In: 1]
   [Time: 0.001251000 seconds]
   Transaction ID: 0x000c
   Flags: 0x8580 (Standard query response, No error)
   Questions: 1
   Answer RRs: 1
   Authority RRs: 0
   Additional RRs: 0
    Queries
       server.example.com: type A, class IN
           Name: server.example.com
           Type: A (Host address)
           Class: IN (0x0001)
    Answers
        server.example.com: type A, class IN, addr 192.168.100.10
           Name: server.example.com
           Type: A (Host address)
           Class: IN (0x0001)
            Time to live: 1 hour
            Data length: 4
            Addr: 192.168.100.10
!--- 172.20.1.10 has been rewritten to be 192.168.100.10.
```

5. An diesem Punkt versucht der Client, unter 192.168.100.10 auf den WWW-Server zuzugreifen. Die Verbindung ist erfolgreich. Auf der ASA wird kein Datenverkehr erfasst, da sich der Client und der Server im gleichen Subnetz befinden.

Endgültige Konfiguration mit dem "dns"-Schlüsselwort

Dies ist die endgültige Konfiguration der ASA für die DNS-Dokumentation mit dem **dns**-Schlüsselwort und zwei NAT-Schnittstellen.

```
ip address 172.20.1.2 255.255.255.0
interface Ethernet0/1
nameif inside
 security-level 100
 ip address 192.168.100.1 255.255.255.0
interface Ethernet0/2
 shutdown
no nameif
no security-level
no ip address
1
interface Management0/0
shutdown
no nameif
no security-level
no ip address
management-only
1
passwd 2KFQnbNIdI.2KYOU encrypted
ftp mode passive
access-list OUTSIDE extended permit tcp any host
172.20.1.10 eq www
!--- Simple access-list that permits HTTP access to the
mapped !--- address of the WWW server. pager lines 24
logging enable logging buffered debugging mtu outside
1500 mtu inside 1500 asdm image disk0:/asdm512-k8.bin no
asdm history enable arp timeout 14400 global (outside) 1
interface
nat (inside) 1 192.168.100.0 255.255.255.0
static (inside, outside) 172.20.1.10 192.168.100.10
netmask 255.255.255.255 dns
!--- PAT and static NAT configuration. The DNS keyword
instructs !--- the security appliance to rewrite DNS
records related to this entry. access-group OUTSIDE in
interface outside
!--- The Access Control List (ACL) that permits HTTP
access !--- to the WWW server is applied to the outside
interface. route outside 0.0.0.0 0.0.0.0 172.20.1.1 1
timeout xlate 3:00:00 timeout conn 1:00:00 half-closed
0:10:00 udp 0:02:00 icmp 0:00:02 timeout sunrpc 0:10:00
h323 0:05:00 h225 1:00:00 mgcp 0:05:00 mgcp-pat 0:05:00
timeout sip 0:30:00 sip_media 0:02:00 sip-invite 0:03:00
sip-disconnect 0:02:00 timeout uauth 0:05:00 absolute
username cisco password ffIRPGpDSOJh9YLq encrypted http
server enable no snmp-server location no snmp-server
contact snmp-server enable traps snmp authentication
linkup linkdown coldstart telnet timeout 5 ssh timeout 5
console timeout 0 ! class-map inspection_default match
default-inspection-traffic ! ! policy-map type inspect
dns MY_DNS_INSPECT_MAP
parameters
 message-length maximum 512
!--- DNS inspection map. policy-map global_policy class
inspection_default inspect ftp inspect h323 h225 inspect
h323 ras inspect rsh inspect rtsp inspect esmtp inspect
sqlnet inspect skinny inspect sunrpc inspect xdmcp
inspect sip inspect netbios inspect tftp inspect dns
MY_DNS_INSPECT_MAP
```

!--- DNS inspection is enabled using the configured map. inspect icmp policy-map type inspect dns migrated\_dns\_map\_1 parameters message-length maximum 512

### Alternative Lösung: Hairpinning

#### Hairpinning mit statischer NAT

**Vorsicht:** Hairpinning mit statischer NAT beinhaltet das Senden des gesamten Datenverkehrs zwischen dem Client und dem WWW-Server über die Sicherheits-Appliance. Bevor Sie diese Lösung implementieren, sollten Sie die erwartete Datenverkehrsmenge und die Funktionen Ihrer Sicherheitslösung sorgfältig berücksichtigen.

Hairpinning ist der Prozess, bei dem Datenverkehr über dieselbe Schnittstelle zurückgesendet wird, über die er angekommen ist. Diese Funktion wurde in Version 7.0 der Security Appliance-Software eingeführt. Bei Versionen vor 7.2(1) muss mindestens ein Arm des hairpinned Datenverkehrs (ein- oder ausgehend) verschlüsselt werden. Ab Version 7.2(1) und höher gilt diese Anforderung nicht mehr. Wenn Sie 7.2(1) verwenden, können sowohl der ein- als auch der ausgehende Datenverkehr unverschlüsselt sein.

Hairpinning kann in Verbindung mit einer statischen NAT-Anweisung verwendet werden, um dieselbe Wirkung wie die DNS-Doktoring zu erzielen. Diese Methode ändert nicht den Inhalt des DNS A-Datensatzes, der vom DNS-Server an den Client zurückgegeben wird. Stattdessen kann der Client bei der Verwendung von Hairpinning (wie im in diesem Dokument beschriebenen Szenario) die Adresse **172.20.1.10** verwenden, die vom DNS-Server zurückgegeben wird, um eine Verbindung herzustellen.

Der relevante Teil der Konfiguration sieht folgendermaßen aus, wenn Sie Hairpinning und statische NAT verwenden, um einen DNS-Doctoring-Effekt zu erzielen. Die fett formatierten Befehle werden am Ende dieser Ausgabe genauer erläutert:

```
ciscoasa(config)#show run
: Saved
ASA Version 7.2(1)
!
hostname ciscoasa
!--- Output suppressed. same-security-traffic permit intra-interface
!--- Enable hairpinning. global (outside) 1 interface !--- Global statement for client access to
the Internet. global (inside) 1 interface
!--- Global statment for hairpinned client access through !--- the security appliance. nat
(inside) 1 192.168.100.0 255.255.255.0 !--- The NAT statement defines which traffic should be
natted. !--- The whole inside subnet in this case. static (inside,outside) 172.20.1.10
192.168.100.10 netmask 255.255.255.255 !--- Static NAT statement mapping the WWW server's real
address to a !--- public address on the outside interface. static (inside, inside) 172.20.1.10
192.168.100.10 netmask 255.255.255.255
!--- Static NAT statment mapping requests for the public IP address of !--- the WWW server that
appear on the inside interface to the WWW server's !--- real address of 192.168.100.10.
```

 same Sicherheit - Datenverkehr: Mit diesem Befehl kann Datenverkehr derselben Sicherheitsstufe über die Sicherheits-Appliance geleitet werden. Die Schlüsselwörter für Intra-Interface erlauben es diesem gleichen Sicherheitsdatenverkehr, dieselbe Schnittstelle einzugeben und zu verlassen, sodass Hairpinning aktiviert ist. Hinweis: Weitere Informationen zu Hairpinning und dem Befehl für gleichen Sicherheitsdatenverkehr finden Sie unter Datenverkehr.

- globale (interne) 1-Schnittstelle Der gesamte Datenverkehr, der die Sicherheits-Appliance passiert, muss NAT unterzogen werden. Bei diesem Befehl wird die interne Schnittstellenadresse der Sicherheits-Appliance verwendet, um Datenverkehr, der in die interne Schnittstelle eingeht, so zu aktivieren, dass er PAT durchlaufen kann, wenn er über die interne Schnittstelle abgesichert ist.
- static (inside,inside) 172.20.1.10 192.168.100.10 netmask 255.255.255.25 Dieser statische NAT-Eintrag erstellt eine zweite Zuordnung für die öffentliche IP-Adresse des WWW-Servers. Im Gegensatz zum ersten statischen NAT-Eintrag wird die Adresse 172.20.1.10 diesmal jedoch der internen Schnittstelle der Sicherheits-Appliance zugeordnet. Dadurch kann die Sicherheits-Appliance auf Anfragen reagieren, die sie für diese Adresse auf der internen Schnittstelle sieht. Anschließend werden diese Anfragen selbst an die tatsächliche Adresse des WWW-Servers umgeleitet.

Gehen Sie wie folgt vor, um Hairpinning mit statischer NAT im ASDM zu konfigurieren:

- 1. Navigieren Sie zu Konfiguration > Schnittstellen.
- 2. Aktivieren Sie unten im Fenster das Kontrollkästchen Datenverkehr zwischen zwei oder mehr Hosts aktivieren, die mit derselben Schnittstelle verbunden sind

| Elle Ontione Too | le Mizerie Hele              |                 |             |                   |                   |               |                    |       | Socerte               |                        | End +                |
|------------------|------------------------------|-----------------|-------------|-------------------|-------------------|---------------|--------------------|-------|-----------------------|------------------------|----------------------|
|                  |                              | ~               | 270 I       |                   |                   |               |                    |       | 300FU                 | 9                      | CISCO SYSTEMS        |
|                  | 🤏 [2]                        | 0               | 0           | - <b></b>         | Q                 |               |                    |       |                       |                        | ահ. ահ.              |
| Home (C          | onfiguration Montoring       | Back F          | orward I    | Packet Trac       | er i Metresh      | Save Hap      |                    |       |                       |                        |                      |
|                  | Conliguration > Interfaces   | -               |             |                   |                   | _             |                    |       |                       |                        |                      |
| <b>.</b>         | Interface                    | Name            | Enabled     | Security<br>Level | IP Address        | Subnet Mask   | Management<br>Only | MTU   | Active<br>MAC Address | Standby<br>MAC Address | Add                  |
| Interfaces       | Bhernet0/0                   | outside         | Yes         | 0                 | 172.20.1.2        | 255.255.255.0 | No                 | 1,500 |                       |                        | = 0                  |
| <u>6</u>         | Ethernet0/1                  | inside          | Yes         | 100               | 192.168.100.1     | 255.255.255.0 | No                 | 1,500 |                       |                        | 0.8                  |
| Security Policy  | Bhernet0/2                   | dmz             | No          | 50                | 10.10.10.1        | 255.255.255.0 | No                 | 1,500 |                       |                        | Delete               |
|                  | Management0/0                |                 | No          |                   |                   |               | Yes                |       |                       |                        |                      |
| 24               |                              |                 |             |                   |                   |               |                    |       |                       |                        |                      |
| NAT              |                              |                 |             |                   |                   |               |                    |       |                       |                        |                      |
| 12               |                              |                 |             |                   |                   |               |                    |       |                       |                        |                      |
| <b>6</b>         |                              |                 |             |                   |                   |               |                    |       |                       |                        |                      |
| VPN              |                              |                 |             |                   |                   |               |                    |       |                       |                        |                      |
| l 🔶              |                              |                 |             |                   |                   |               |                    |       |                       |                        |                      |
| Trend Micro      |                              |                 |             |                   |                   |               |                    |       |                       |                        |                      |
| Content Security |                              |                 |             |                   |                   |               |                    |       |                       |                        |                      |
| <u>a</u>         |                              |                 |             |                   |                   |               |                    |       |                       |                        |                      |
| CSD Manager      |                              |                 |             |                   |                   |               |                    |       |                       |                        |                      |
| 12.              |                              |                 |             |                   |                   |               |                    |       |                       |                        |                      |
| 25               |                              |                 |             |                   |                   |               |                    |       |                       |                        |                      |
| Routing          |                              |                 |             |                   |                   |               |                    |       |                       |                        |                      |
| <u>8</u> 0       |                              |                 |             |                   |                   |               |                    |       |                       |                        |                      |
| Giobal Objects   |                              |                 |             |                   |                   |               |                    |       |                       |                        |                      |
| Ciccon Capiters  |                              |                 |             |                   |                   |               |                    |       |                       |                        |                      |
| 5.               |                              |                 |             |                   |                   |               |                    |       |                       |                        |                      |
| Properties       |                              |                 |             |                   |                   |               |                    |       |                       |                        |                      |
|                  | 4                            |                 |             |                   |                   |               |                    |       |                       |                        | 3 <b>F</b>           |
|                  |                              |                 |             |                   |                   |               |                    |       |                       |                        |                      |
|                  | Enable traffic between two   | o or more inter | faces which | are configu       | red with some per | curity levels |                    |       |                       |                        |                      |
|                  | V Bookie traffic between two | or more best    | a connected | to the serve      | interfacel        |               |                    |       |                       |                        |                      |
|                  | - A SECONDERSAY BELOY        | 2.30.08000000   |             | 0.000 0.000       | 2                 |               |                    |       |                       |                        |                      |
|                  |                              |                 |             |                   | A                 | pphy .        | Reset              |       |                       |                        |                      |
|                  |                              |                 |             |                   |                   |               |                    |       |                       |                        |                      |
|                  |                              |                 |             |                   |                   |               | cisco              | 2     | 😡 🛃 🗖                 | 1 🔒 11                 | 20/06 2:55:46 PM UTC |

- 3. Klicken Sie auf Übernehmen.
- 4. Navigieren Sie zu Konfiguration > NAT, und wählen Sie Hinzufügen > Statische NAT-Regel hinzufügen

aus...

| File Options To                                                                                                    | ols Wizards Help                               |                               |                                                          |                                                 | Search                                                | Find +                                                                                                    |
|----------------------------------------------------------------------------------------------------|------------------------------------------------|-------------------------------|----------------------------------------------------------|-------------------------------------------------|-------------------------------------------------------|----------------------------------------------------------------------------------------------------|
| S Home                                                                                                    | Configuration Monitoring Back                  | Sorward Packet Tracer Refresh | Save Help                                                |                                                 |                                                       | Cisco Systems                                                                                                    |
| Home<br>Interfaces<br>Security Policy<br>INAT<br>VPN<br>Trend Mcro<br>Conterf Security<br>CSD Manager<br>CSD Manager | Configuration Monitoring Back                  | Forward Packet Tracer Refresh | Save Heip<br>Save Heip<br>Clagram Rediet Tr<br>Interface | ace       Etar Cla       handated       Address | T Rule Query<br>DNS Rewrite Max<br>No Unit<br>No Unit | Addresses Services Global Pools<br>Addresses Services Global Pools<br>Address Digets<br>Paddress Objects<br>Paddress Objects<br>Pa |
| Giobel Objects                                                                                                    |                                                |                               |                                                          |                                                 |                                                       |                                                                                                    |
| Properties                                                                                                    | [보]<br>- Rule Flow Diegram<br>표<br>192.189.100 | 10 192168100.10 1 State       | outside<br>172.20.1.10                                   |                                                 | ×                                                     |                                                                                                    |
|                                                                                                    | Enable traffic through the firewall without    | ut eddress transiction        | apty                                                     | Reset                                           |                                                       |                                                                                                    |
| Device configuratio                                                                                                  | n loaded successfully.                         |                               |                                                          | cisco 2                                         | 😡 🍰 🚾                                                 | 11/20/06 2:58:26 PM UTC                                                                                                    |

5. Füllen Sie die Konfiguration für die neue statische Übersetzung aus.Füllen Sie den Bereich Real Address mit den WWW-Serverinformationen aus.Füllen Sie den Bereich Statische Übersetzung mit der Adresse und Schnittstelle aus, der Sie den WWW-Server zuordnen möchten.In diesem Fall wird die interne Schnittstelle so gewählt, dass Hosts auf der internen Schnittstelle über die zugeordnete Adresse 172.20.1.10 auf den WWW-Server zugreifen können.

| 付 Add Static N | AT Rule                   |
|----------------|---------------------------|
| Real Address   |                           |
| Interface:     | inside                    |
| IP Address:    | 192.168.100.10            |
| Netmask:       | 255.255.255.255           |
| Static Transla | tion                      |
| Interface:     | inside                    |
| IP Address:    | 172.20.1.10               |
| Enable Port    | Address Translation (PAT) |
| Protocol:      | TOP> top 💌                |
| Original Por   | t: Translated Port:       |
| NAT Options    |                           |
|                | OK Cancel Help            |

- 6. Klicken Sie auf **OK**, um das Fenster Statische NAT-Regel hinzufügen zu verlassen.
- 7. Wählen Sie die vorhandene dynamische PAT-Übersetzung aus, und klicken Sie auf **Bearbeiten**.

| <u>File Options To</u>                                    | ols <u>Mi</u> zands <u>H</u> e                                                                                                    | dp.                                                                                 |                                                                                                    |                                                                                                    |                                                                                 |                                                                      | Search                                                                    | Find +                                                                                                    |
|-----------------------------------------------------------|----------------------------------------------------------------------------------------------------|-------------------------------------------------------------------------------------|----------------------------------------------------------------------------------------------------|----------------------------------------------------------------------------------------------------|---------------------------------------------------------------------------------|----------------------------------------------------------------------|---------------------------------------------------------------------------|----------------------------------------------------------------------------------------------------|
| Si Home                                                   | ും<br>Configuration >                                                                                                    | konitoring I                                                                        | Back Forward                                                                                                    | Refre                                                                                                    | , 📊<br>sh Sava H                                                                | <b>?</b><br>Help                                                     |                                                                           | Cisco Systems                                                                                                    |
| Home C<br>Interfaces<br>Security Palky<br>MAT<br>VPN<br>A | Configuration ><br>Configuration =<br>Add = C<br>Fiter: -Select-<br>No<br>- configuration =<br>Fiter: -Select-<br>No<br>- configuration =<br>No<br>- configuration =<br>No<br>- configuration =<br>No<br>- configuration =<br>- configuration =<br>- configura | Kontoring I<br>INAT<br>Edit Delete<br>Type<br>Static<br>Static<br>Static<br>Cynamic | Back Forward<br>→ → → & Par II<br>Source<br>■ 192.168 100.10<br>■ 192.168 100.10<br>■ 192.168 100.10<br>■ 192.168 100.10 | Real           Q. Find         Participant           Real         Destination           Image: Structure of the structure of the structure of th | eh Save F<br>ule Diagram R Padrat<br>Interface<br>outside<br>outside<br>outside | Translated<br>Address<br>Address<br>17220110<br>17220110<br>17220110 | Eller Chor Rule Query<br>DNS Rewrite Maa<br>No Urin<br>No Urin<br>No Urin | Addresses Services Global Pools<br>Addresses Services Global Pools<br>Address Debts Q, F<br>Type Address Objects<br>PAddress Objects<br>Part Address Objects<br>Part Address Objects<br>Part Address Objects<br>Part Part Address Objects<br>Part Part Part Pools<br>Part Part Pools<br>Part Pools<br>Part Pools<br>Pa |
| Trend Micro<br>Content Security                           |                                                                                                    |                                                                                     |                                                                                                    |                                                                                                    |                                                                                 |                                                                      |                                                                           | - 通 inside-hetwork/24<br>- 通 192/168 100.10<br>- 通 192/168 100.2                                                                                                    |
| Properties                                                | Rule Row Diag                                                                                                    | ram<br>192,4<br>through the firev                                                   | vali without address from                                                                                                | de-network/24                                                                                                    | Apply                                                                           | any<br>Reset                                                         | ×                                                                         |                                                                                                    |
| Device configuration                                      | n loaded successfu                                                                                                    | uly.                                                                                |                                                                                                    |                                                                                                    |                                                                                 | cisco                                                                | 2 😡 🛃 🗖                                                                   | 11/20/06 3:02:58 PM UTC                                                                                                    |

8. Wählen Sie innen aus dem Pulldown-Feld Interface (Schnittstelle)

| 🔂 Edi | it Dynam                  | ic NAT Rule   | × |  |  |  |
|-------|---------------------------|---------------|---|--|--|--|
| ⊢Re   | al Addres                 | s             | 7 |  |  |  |
| 1     | nterface:                 | inside        |   |  |  |  |
| 1     | IP Address: 192.168.100.0 |               |   |  |  |  |
| 1     | Netmask:                  | 255.255.255.0 |   |  |  |  |
| _Dy   | namic Tra                 | nslation      |   |  |  |  |
| 1     | nterface:                 | outside 💌     |   |  |  |  |
|       | 🔂 Add                     | dmz<br>inside |   |  |  |  |
|       | Select                    | outside K     |   |  |  |  |
|       | V                         | 1 🔤 outside   |   |  |  |  |
|       |                           |               |   |  |  |  |
| N     | AT Option                 | IS            |   |  |  |  |
|       | ок                        | Cancel Help   |   |  |  |  |

9. Klicken Sie auf

| Edit Dynamic N/  | AT Rule       |          |        |     |
|------------------|---------------|----------|--------|-----|
| Real Address     |               |          |        |     |
| Interface: ins   | ide           |          |        |     |
| IP Address: 19   | 2.168.100.0   |          |        | •   |
| Netmask: 25      | 5.255.255.0   |          |        | -   |
| Dynamic Translat | ion           |          |        |     |
| Interface: insid | e             |          |        | -   |
| 🗣 Add 🗹          | idit 🍵 Delete |          |        |     |
| Select Poo       |               | Addresse | s Pool |     |
|                  |               |          |        |     |
|                  |               |          |        |     |
|                  |               |          |        |     |
| N.I.T. Ontione   | 1             |          |        |     |
| NAT Options      |               |          |        |     |
| ок               | Can           | cel      | He     | elp |
|                  | -             |          |        |     |

Hinzufügen.

10. Wählen Sie das Optionsfeld **Port Address Translation (PAT) mit der IP-Adresse der Schnittstelle aus**. Klicken Sie auf **Hinzufügen**.

| 🚰 Add Global Address Pool                                                                |                |      |              | 3 |
|------------------------------------------------------------------------------------------|----------------|------|--------------|---|
| Interface: inside                                                                        |                |      |              |   |
| Pool ID: 1                                                                               |                |      |              |   |
| IP Addresses to Add                                                                      |                | Ad   | dresses Pool |   |
| Starting IP Address:                                                                     |                |      |              |   |
| Ending IP Address:                                                                       |                |      |              |   |
| Netmask (optional):                                                                      | Add >>         |      |              |   |
| C Port Address Translation (PAT)                                                         | ر<br><< Delete |      |              |   |
| IP Address:                                                                              |                |      |              |   |
| Netmask (optional):                                                                      |                |      |              |   |
| <ul> <li>Port Address Translation (PAT) using IP<br/>Address of the interface</li> </ul> |                |      |              |   |
| ок                                                                                       | Cancel         | Help |              |   |

11. Klicken Sie auf **OK**, um das Fenster Globalen Adresspool hinzufügen zu verlassen. Klicken Sie auf **OK**, um das Fenster Edit Dynamic NAT Rule (Dynamische NAT-Regel bearbeiten) zu verlassen. Klicken Sie auf **Apply**, um Ihre Konfiguration an die Sicherheits-Appliance zu senden.

Hier sehen Sie die Reihenfolge der Ereignisse, die bei der Konfiguration von Hairpinning auftreten. Angenommen, der Client hat den DNS-Server bereits abgefragt und eine Antwort von **172.20.1.10** auf die WWW-Serveradresse erhalten:

- 1. Der Client versucht, unter 172.20.1.10 mit dem WWW-Server Kontakt aufzunehmen. %ASA-7-609001: Built local-host inside:192.168.100.2
- Die Sicherheits-Appliance erkennt die Anforderung und erkennt, dass der WWW-Server die Adresse 192.168.100.10 hat.

%ASA-7-609001: Built local-host inside:192.168.100.10

3. Die Sicherheits-Appliance erstellt eine dynamische PAT-Übersetzung für den Client. Die Quelle für den Client-Datenverkehr ist jetzt die interne Schnittstelle der Sicherheits-Appliance: 192.168.100.1

```
%ASA-6-305011: Built dynamic TCP translation from inside:192.168.100.2/11012 to
inside:192.168.100.1/1026
```

 Die Sicherheits-Appliance erstellt über sich eine TCP-Verbindung zwischen dem Client und dem WWW-Server. Beachten Sie die zugeordneten Adressen der einzelnen Hosts in Klammern.

```
%ASA-6-302013: Built inbound TCP connection 67399 for inside:192.168.100.2/11012
(192.168.100.1/1026) to inside:192.168.100.10/80 (172.20.1.10/80)
```

5. Der Befehl **show xlate** auf der Sicherheits-Appliance überprüft, ob der Client-Datenverkehr über die Sicherheits-Appliance übertragen wird.

ciscoasa(config)#**show xlate** 3 in use, 9 most used Global 172.20.1.10 Local 192.168.100.10 Global 172.20.1.10 Local 192.168.100.10 PAT Global 192.168.100.1(1027) Local 192.168.100.2(11013)

6. Der Befehl show conn auf der Sicherheits-Appliance überprüft, ob die Verbindung zwischen der Sicherheits-Appliance und dem WWW-Server für den Client erfolgreich hergestellt wurde. Beachten Sie die tatsächliche Adresse des Clients in Klammern. ciscoasa#show conn

TCP out 192.168.100.1(**192.168.100.2**):11019 in 192.168.100.10:80 idle 0:00:03 bytes 1120 flags UIOB

Endgültige Konfiguration mit Hairpinning und statischer NAT

Dies ist die endgültige Konfiguration der ASA, die Hairpinning und statische NAT verwendet, um bei zwei NAT-Schnittstellen einen DNS-Doctoring-Effekt zu erzielen.

```
Endgültige ASA 7.2(1)-Konfiguration
ciscoasa(config-if)#show running-config
: Saved
:
ASA Version 7.2(1)
!
hostname ciscoasa
enable password 9jNfZuG3TC5tCVH0 encrypted
names
dns-quard
1
interface Ethernet0/0
nameif outside
security-level 0
ip address 172.20.1.2 255.255.255.0
!
interface Ethernet0/1
nameif inside
 security-level 100
ip address 192.168.100.1 255.255.255.0
1
interface Ethernet0/2
shutdown
no nameif
no security-level
no ip address
!
interface Management0/0
shutdown
no nameif
no security-level
no ip address
management-only
!
passwd 2KFQnbNIdI.2KYOU encrypted
ftp mode passive
same-security-traffic permit intra-interface
access-list OUTSIDE extended permit tcp any host
172.20.1.10 eq www
!--- Simple access-list that permits HTTP access to the
mapped !--- address of the WWW server. pager lines 24
logging enable logging buffered debugging mtu outside
1500 mtu inside 1500 asdm image disk0:/asdm512-k8.bin no
asdm history enable arp timeout 14400 global (outside) 1
```

interface !--- Global statement for client access to the Internet. global (inside) 1 interface !--- Global statment for hairpinned client access through !--- the security appliance. nat (inside) 1 192.168.100.0 255.255.255.0 !--- The NAT statement defines which traffic should be natted. !--- The whole inside subnet in this case. static (inside,outside) 172.20.1.10 192.168.100.10 netmask 255.255.255.255 !--- Static NAT statement mapping the WWW server's real address to a public !--- address on the outside interface. static (inside, inside) 172.20.1.10 192.168.100.10 netmask 255.255.255.255 !--- Static NAT statement mapping requests for the public IP address of the !--- WWW server that appear on the inside interface to the WWW server's real address !--- of 192.168.100.10. accessgroup OUTSIDE in interface outside !--- The ACL that permits HTTP access to the WWW server is applied !--- to the outside interface. route outside 0.0.0.0 0.0.0.0 172.20.1.1 1 timeout xlate 3:00:00 timeout conn 1:00:00 half-closed 0:10:00 udp 0:02:00 icmp 0:00:02 timeout sunrpc 0:10:00 h323 0:05:00 h225 1:00:00 mgcp 0:05:00 mgcp-pat 0:05:00 timeout sip 0:30:00 sip\_media 0:02:00 sip-invite 0:03:00 sip-disconnect 0:02:00 timeout uauth 0:05:00 absolute username cisco password ffIRPGpDSOJh9YLq encrypted http server enable no snmpserver location no snmp-server contact snmp-server enable traps snmp authentication linkup linkdown coldstart telnet timeout 5 ssh timeout 5 console timeout 0 ! class-map inspection\_default match defaultinspection-traffic ! ! policy-map type inspect dns MY\_DNS\_INSPECT\_MAP parameters message-length maximum 512 policy-map global\_policy class inspection\_default inspect ftp inspect h323 h225 inspect h323 ras inspect rsh inspect rtsp inspect esmtp inspect sqlnet inspect skinny inspect sunrpc inspect xdmcp inspect sip inspect netbios inspect tftp inspect dns MY\_DNS\_INSPECT\_MAP inspect icmp policy-map type inspect dns migrated\_dns\_map\_1 parameters message-length maximum 512 ! service-policy global\_policy global prompt hostname context Cryptochecksum:7c9b4e3aff085ba90ee194e079111e1d : end

**Hinweis:** In diesem Video, <u>Hair-Pinning auf der Cisco ASA</u> (<u>nur registrierte</u> Kunden), finden Sie weitere Informationen zu verschiedenen Szenarien, in denen Hairpinning verwendet werden könnte.

## **DNS-Inspektion konfigurieren**

Führen Sie die folgenden Schritte aus, um die DNS-Überprüfung zu aktivieren (falls sie zuvor deaktiviert wurde). In diesem Beispiel wird die DNS-Inspektion der globalen Standardinspektionsrichtlinie hinzugefügt, die von einem **Service-Policy-**Befehl global angewendet wird, als ob die ASA mit einer Standardkonfiguration begann. Weitere Informationen zu Service-Richtlinien und Inspektionen finden Sie unter <u>Using Modular Policy Framework</u>.

- 1. Erstellen Sie eine Inspection Policy Map für DNS. ciscoasa(config)#policy-map type inspect dns MY\_DNS\_INSPECT\_MAP
- 2. Geben Sie im Konfigurationsmodus für die Richtlinienzuweisung den

Parameterkonfigurationsmodus ein, um Parameter für die Prüfungs-Engine anzugeben. ciscoasa(config-pmap)#parameters

- 3. Geben Sie im Konfigurationsmodus für Richtlinienzuordnungsparameter die maximale Nachrichtenlänge für DNS-Nachrichten für 512 an. ciscoasa(config-pmap-p)#message-length maximum 512
- 4. Beenden Sie den Konfigurationsmodus für Richtlinienzuordnungsparameter und den Konfigurationsmodus für Richtlinienzuordnung.

```
ciscoasa(config-pmap-p)#exit
ciscoasa(config-pmap)#exit
```

5. Bestätigen Sie, dass die Richtlinienzuordnung für die Inspektion wie gewünscht erstellt wurde.

```
ciscoasa(config)#show run policy-map type inspect dns
!
policy-map type inspect dns MY_DNS_INSPECT_MAP
parameters
  message-length maximum 512
'
```

- 6. Wechseln Sie in den Konfigurationsmodus für die Richtlinienzuweisung für global\_policy. ciscoasa(config)#policy-map global\_policy ciscoasa(config-pmap)#
- 7. Geben Sie im Konfigurationsmodus für die Richtlinienzuweisung die standardmäßige Klassenzuordnung für Layer 3/4 an, Inspection\_default. ciscoasa(config-pmap)#class inspection\_default ciscoasa(config-pmap-c)#
- 8. Geben Sie im Konfigurationsmodus der Richtlinienzuordnung an, dass DNS mithilfe der in den Schritten 1-3 erstellten Richtlinienzuordnung überprüft werden soll. ciscoasa(config-pmap-c)#inspect dns MY\_DNS\_INSPECT\_MAP
- 9. Beenden Sie den Konfigurationsmodus "policy-map class"" und den Konfigurationsmodus "policy-map".

ciscoasa(config-pmap-c)#**exit** ciscoasa(config-pmap)#**exit** 

1

10. Überprüfen Sie, ob die Richtlinienzuordnung global\_policy wie gewünscht konfiguriert ist. ciscoasa(config)#show run policy-map

```
!--- The configured DNS inspection policy map. policy-map type inspect dns
MY_DNS_INSPECT_MAP parameters message-length maximum 512 policy-map global_policy class
inspection_default inspect ftp inspect h323 h225 inspect h323 ras inspect rsh inspect rtsp
inspect esmtp inspect sqlnet inspect skinny inspect sunrpc inspect xdmcp inspect sip
inspect netbios inspect tftp inspect dns MY_DNS_INSPECT_MAP
!--- DNS application inspection enabled. !
```

11. Überprüfen Sie, ob die globale\_Richtlinie global von einer Dienstrichtlinie angewendet wird. ciscoasa(config)#show run service-policy service-policy global\_policy global

### **Split-DNS-Konfiguration**

Geben Sie den Befehl **split-dns** im Konfigurationsmodus für Gruppenrichtlinien aus, um eine Liste der Domänen einzugeben, die durch den Split Tunnel gelöst werden sollen. Verwenden Sie das Formular no (*Kein*), um eine Liste zu löschen.

Wenn keine Split-Tunneling-Domänenlisten vorhanden sind, erben die Benutzer alle Domänen, die in der Standardgruppenrichtlinie vorhanden sind. Geben Sie den Befehl **split-dns none** aus, um die Vererbung von Split-Tunneling-Domänenlisten zu verhindern.

Trennen Sie jeden Eintrag in der Domänenliste durch einen einzigen Leerzeichen. Die Anzahl der Einträge ist nicht begrenzt, aber die gesamte Zeichenfolge darf maximal 255 Zeichen lang sein. Sie können nur alphanumerische Zeichen, Bindestriche (-) und Punkte (.) verwenden. Der Befehl **no split-dns** löscht bei Verwendung ohne Argumente alle aktuellen Werte, einschließlich eines NULL-Werts, der bei Ausgabe des Befehls **split-dns none** erstellt wurde.

Dieses Beispiel zeigt, wie die Domänen Domain1, Domain2, Domain3 und Domain4 so konfiguriert werden, dass sie durch Split-Tunneling für die Gruppenrichtlinie mit dem Namen FirstGroup aufgelöst werden:

```
hostname(config)#group-policy FirstGroup attributes
hostname(config-group-policy)#split-dns value Domain1 Domain2 Domain3 Domain4
```

## <u>Überprüfen</u>

In diesem Abschnitt überprüfen Sie, ob Ihre Konfiguration ordnungsgemäß funktioniert.

Das <u>Output Interpreter Tool</u> (nur <u>registrierte</u> Kunden) (OIT) unterstützt bestimmte **show**-Befehle. Verwenden Sie das OIT, um eine Analyse der **Ausgabe des** Befehls **show anzuzeigen**.

#### Erfassung von DNS-Datenverkehr

Eine Möglichkeit, zu überprüfen, ob die Sicherheits-Appliance DNS-Datensätze korrekt umschreibt, besteht darin, die betreffenden Pakete zu erfassen, wie im vorherigen Beispiel beschrieben. Gehen Sie wie folgt vor, um den Datenverkehr auf der ASA zu erfassen:

1. Erstellen Sie eine Zugriffsliste für jede Erfassungsinstanz, die Sie erstellen möchten. Die ACL sollte den Datenverkehr angeben, den Sie erfassen möchten. In diesem Beispiel wurden zwei ACLs erstellt. Die ACL für Datenverkehr an der externen Schnittstelle: access-list DNSOUTCAP extended permit ip host 172.22.1.161 host 172.20.1.2 !--- All traffic between the DNS server and the ASA. access-list DNSOUTCAP extended permit ip host 172.20.1.2 host 172.22.1.161 !--- All traffic between the ASA and the DNS server. Die ACL für den Datenverkehr an der internen Schnittstelle: access-list DNSINCAP extended permit ip host 192.168.100.2 host 172.22.1.161

!--- All traffic between the client and the DNS server. access-list DNSINCAP extended
permit ip host 172.22.1.161 host 192.168.100.2 !--- All traffic between the DNS server and
the client.

2. Erstellen Sie die Erfassungsinstanz(en):

ciscoasa#capture DNSOUTSIDE access-list DNSOUTCAP interface outside !--- This capture collects traffic on the outside interface that matches !--- the ACL DNSOUTCAP. ciscoasa#capture DNSINSIDE access-list DNSINCAP interface inside !--- This capture collects traffic on the inside interface that matches !--- the ACL DNSINCAP.

3. Zeigen Sie die Erfassung(en) an. Die Beispielaufnahmen sehen nach dem Bestehen von DNS-Datenverkehr folgendermaßen aus:

```
ciscoasa#show capture DNSOUTSIDE
2 packets captured
1: 14:07:21.347195 172.20.1.2.1025 > 172.22.1.161.53: udp 36
```

```
2: 14:07:21.352093 172.22.1.161.53 > 172.20.1.2.1025: udp 93
2 packets shown
ciscoasa#show capture DNSINSIDE
2 packets captured
    1: 14:07:21.346951 192.168.100.2.57225 > 172.22.1.161.53: udp 36
    2: 14:07:21.352124 172.22.1.161.53 > 192.168.100.2.57225: udp 93
2 packets shown
```

4. (Optional) Kopieren Sie die Erfassung(en) zur Analyse in einer anderen Anwendung auf einen TFTP-Server im pcap-Format.Anwendungen, die das pcap-Format analysieren können, können zusätzliche Details wie den Namen und die IP-Adresse in DNS-A-Datensätzen anzeigen.

```
ciscoasa#copy /pcap capture:DNSINSIDE tftp
...
ciscoasa#copy /pcap capture:DNSOUTSIDE tftp
```

## **Fehlerbehebung**

Dieser Abschnitt enthält Informationen zur Fehlerbehebung in Ihrer Konfiguration.

### DNS Rewrite wird nicht durchgeführt

Stellen Sie sicher, dass die DNS-Inspektion auf der Sicherheits-Appliance konfiguriert ist. Weitere Informationen finden Sie im Abschnitt <u>DNS-Überprüfung konfigurieren</u>.

### Erstellung der Übersetzung fehlgeschlagen

Wenn keine Verbindung zwischen dem Client und dem WWW-Server hergestellt werden kann, kann dies auf eine falsche NAT-Konfiguration zurückzuführen sein. Prüfen Sie die Protokolle der Sicherheits-Appliance auf Meldungen, die darauf hinweisen, dass ein Protokoll keine Übersetzung über die Sicherheits-Appliance erstellt hat. Wenn solche Meldungen angezeigt werden, stellen Sie sicher, dass NAT für den gewünschten Datenverkehr konfiguriert wurde und keine Adressen falsch sind.

%ASA-3-305006: portmap translation creation failed for tcp src inside:192.168.100.2/11000 dst dmz:10.10.10.10/23

Löschen Sie die Übersetzungseinträge, entfernen Sie die NAT-Anweisungen, und wenden Sie sie erneut an, um diesen Fehler zu beheben.

### **UDP-DNS-Antwort löschen**

Es ist möglich, dass Sie diese Fehlermeldung aufgrund eines DNS-Paketverfalls erhalten:

%PIX|ASA-4-410001: UDP DNS request from source\_interface:source\_address/source\_port to dest\_interface:dest\_address/dest\_port; (label length | domain-name length) 52 bytes exceeds remaining packet length of 44 bytes.

Um dieses Problem zu beheben, können Sie die Länge des DNS-Pakets zwischen 512 und 65535 erhöhen.

Beispiel:

ciscoasa(config)#policy-map type inspect dns MY\_DNS\_INSPECT\_MAP ciscoasa(config-pmap)#parameters ciscoasa(config-pmap-p)#message-length maximum <512-65535>

## Zugehörige Informationen

- <u>Cisco PIX Firewall-Software</u>
- <u>Cisco Secure PIX Firewall Befehlsreferenzen</u>
- Problemhinweise zu Sicherheitsprodukten
- Request for Comments (RFCs)
- Hair Pinning auf Cisco ASA
- <u>Cisco Adaptive Security Appliances der Serie ASA 5500</u>